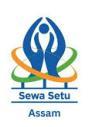

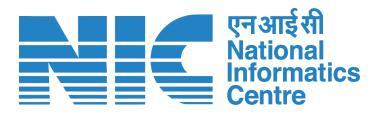

## **Steps to apply First Appeal**

- To begin, the applicant needs to log in to the SewaSetu portal using their registered mobile number. If the applicant is not already registered on SewaSetu via ePramaan, they must first complete the registration process through ePramaan. Only then can the applicant proceed to make an appeal.
- 2. The image below shows the home page of the Sewa Setu portal. As you scroll down the page, the Appeal option becomes visible. Click on the 'Start Your Appeal Now' option to proceed with submitting an appeal.

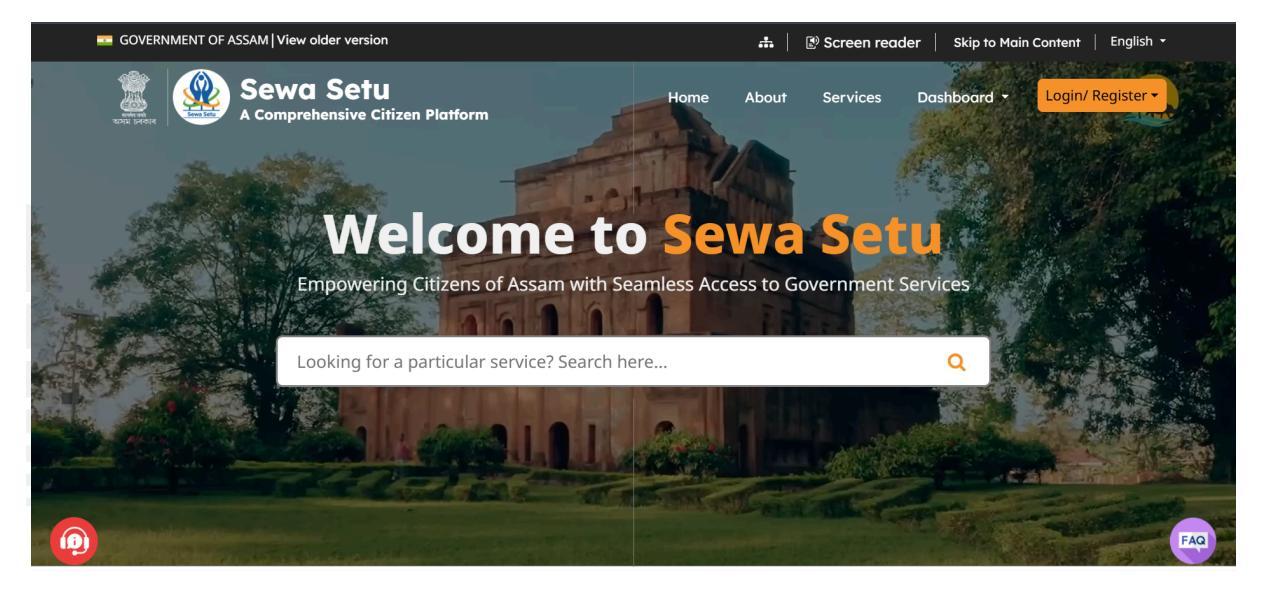

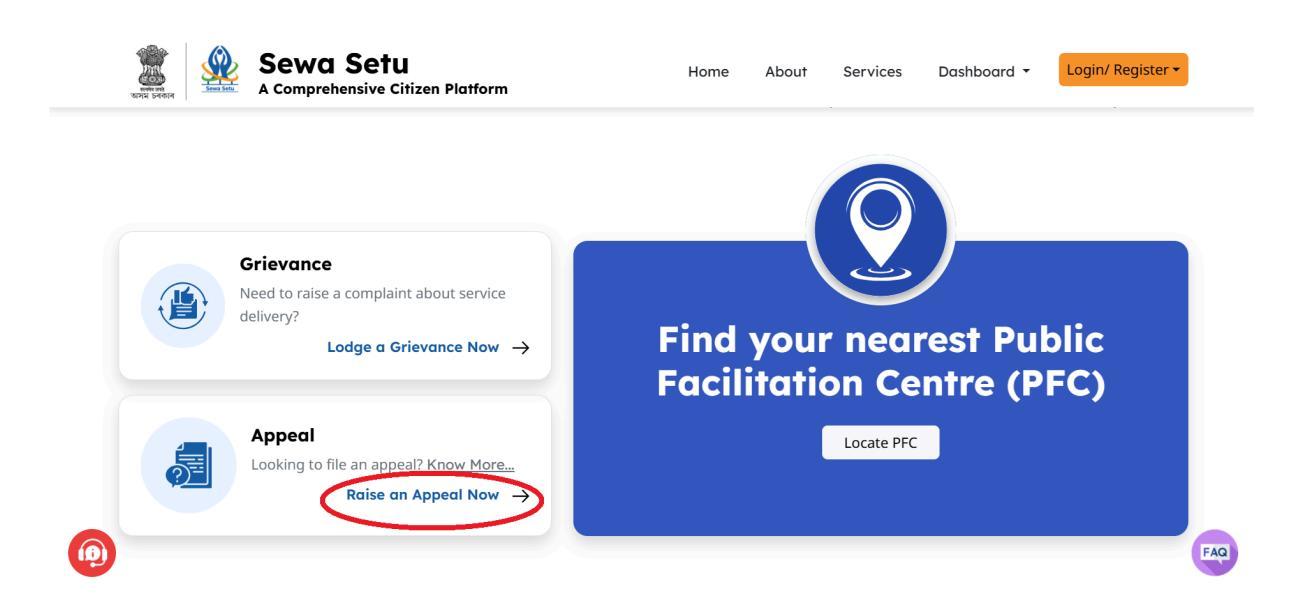

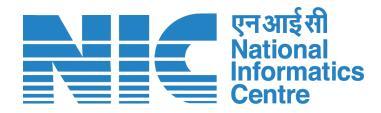

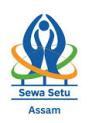

## (ePramaan registration page is as shown below.)

| Mer / Pehchaan<br>sectors sectors sector<br>Doptater 97                                  |  |
|------------------------------------------------------------------------------------------|--|
| Sign up for e-Pramaan                                                                    |  |
| Mobile Number Generate OTP                                                               |  |
| GivenName                                                                                |  |
| Gender         Select                                                                    |  |
| DD         I         - Month - · · / I         YYYY           Personal Message         0 |  |
| UserName                                                                                 |  |
| Password 0 Confirm Password                                                              |  |
| Please validate the expression:                                                          |  |
| I consent Terms and Conditions                                                           |  |
| Sign Up                                                                                  |  |
|                                                                                          |  |
|                                                                                          |  |
|                                                                                          |  |
|                                                                                          |  |

3. After login in the home page, under MY ACCOUNT option there is a option for MY APPEALS

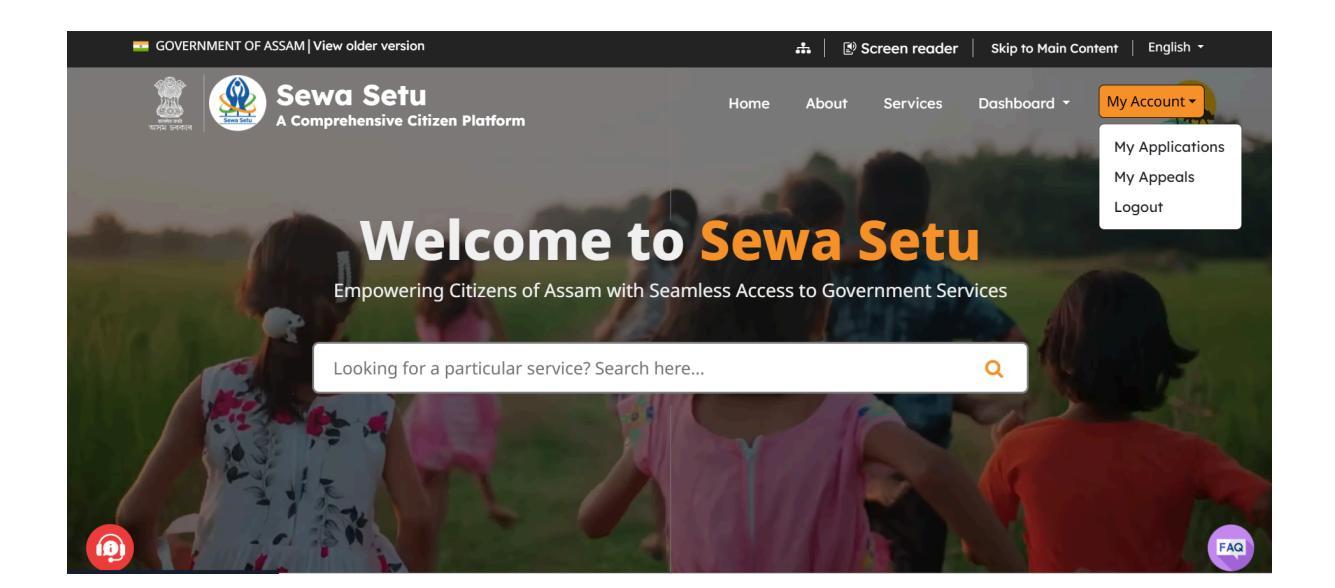

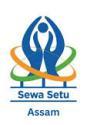

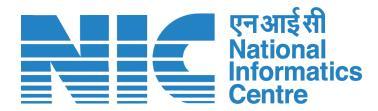

## 4. Applicant needs to click on the **MY APPEALS** button

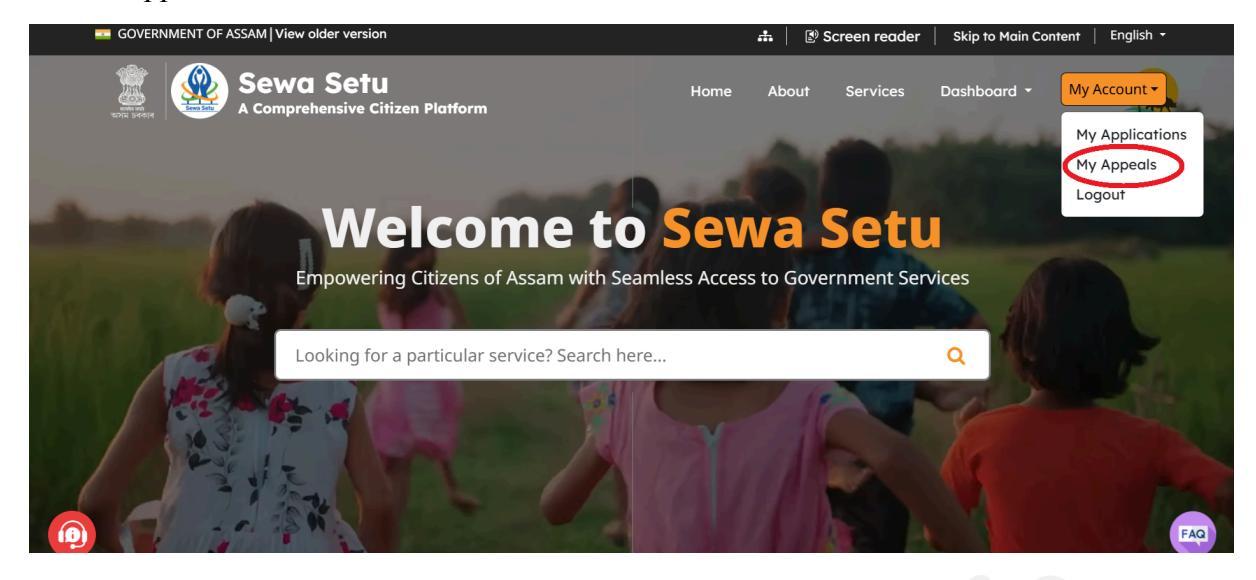

- In the My appeal page, there will be 3 option as My Applications, Make appeal and My Appeals
- 6. To make a new appeal, applicant need to click on the MAKE APPEAL option

| -                         | GOV                              | ERN | MENT OF ASSAM |             |                              |               |                       |                |
|---------------------------|----------------------------------|-----|---------------|-------------|------------------------------|---------------|-----------------------|----------------|
| N FRI<br>DET OFFI         | A Comprehensive Citizen Platform |     |               |             |                              |               |                       | Ser 2          |
|                           | ŵ                                |     |               |             |                              | MY AF         |                       | MY APPEALS     |
|                           |                                  |     |               |             |                              |               |                       |                |
| Appeal List               |                                  |     |               |             |                              |               |                       |                |
| Show 10 🗸 entries Search: |                                  |     |               |             |                              |               |                       |                |
|                           | #                                | ÷   | Appeal ID     | Appeal Date | Application Reference Number | Appeal Type   | Status 🛓              | Action         |
|                           | 1                                |     | APPLB08ECF    | 24-09-2024  | RTPS-REESA/2021/             | First Appeal  | Application Forwarded | Track Progress |
|                           | 2                                |     | APPLD5BA2F    | 25-09-2024  | RTPS-REESA/2021/             | First Appeal  | DRAFT                 | Track Progress |
|                           | 3                                |     | APPL162F53    | 25-09-2024  | RTPS-REESA/2021/             | First Appeal  | DRAFT                 | Track Progress |
|                           | 4                                |     | APPL228989    | 25-09-2024  | RTPS-REESA/2021/.            | First Appeal  | Delivered             | Track Progress |
|                           | 5                                |     | APPL40D751    | 25-09-2024  | RTPS-REESA/2021/             | First Appeal  | DRAFT                 | Track Progress |
|                           | 6                                |     | APPLDE8572!   | 25-09-2024  | RTPS-REESA/2021/             | Second Appeal | Rejected              | Track Progress |
|                           | 7                                |     | APPL14978B    | 25-09-2024  | RTPS-REESA/2021/.            | Third Appeal  | Application Forwarded | Track Progress |

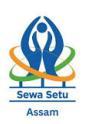

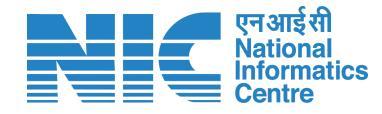

7. Application needs to fillup the form to submit the appeal

| GOVERNMENT OF ASSAM                                                                                                    |       |                                               |             |            |  |  |
|----------------------------------------------------------------------------------------------------|-------|-----------------------------------------------|-------------|------------|--|--|
| SewaSetu<br>A Comprehensive Citizen Platform                                                                                                    |       |                                               |             |            |  |  |
| <b>6</b>                                                                                                    |       | MY APPLICATIONS                               | MAKE APPEAL | MY APPEALS |  |  |
| Language/STAT >                                                                                                    | First | Appeal                                        |             |            |  |  |
| This first appeal form enables you to launch an appeal for any service ( <u>click here</u> to view the RTPS notified service's list) notified under the Assam Right to Public Services Act, 2019 in case service is denied or refused or there was delay in service delivery. You can make an appeal once the stipulated delivery timeline (as per ARTPS Act, 2019) for the service has been over. |       |                                               |             |            |  |  |
| Please choose how the application was submitted:                                                                                                    |       |                                               |             |            |  |  |
| Application is submitted through Sewasetu portal                                                                                                    |       |                                               |             |            |  |  |
| O Application is submitted through some other portal or in any other mode                                                                                                    |       |                                               |             |            |  |  |
| Sewasetu Application Reference Number *                                                                                                    |       |                                               |             |            |  |  |
| Please Select                                                                                                    | ~     |                                               |             |            |  |  |
| Name of the Appellant *                                                                                                    |       | Gender*                                       |             |            |  |  |
| Name of the Appellant                                                                                                    |       | ○ Male ○ Female ○ Others                      |             |            |  |  |
| Contact Number*                                                                                                    |       | Additional Contact Number                     |             |            |  |  |
| 7002                                                                                                    |       | Enter additional contact number if applicable |             |            |  |  |
| Email ID                                                                                                    |       | Additional Email ID                           |             |            |  |  |

- 8. If the application was not applied from SEWASETU, applicants need to select the option as Application is submitted through some other portal or in any other mode.
- 9. Applicant need to some details like the **Reference number**, **service name**(service applied for), **submission office location**, **application submission date**, **ground of appeal**
- 10. After filling up all the details, click on the SUBMIT button then a preview page will appear, if all the details are found correct then click on SUBMIT button.
- 11. After submitting an acknowledgement will be generated where all the details will be there along with the **Appeal ID**
- 12. Applicants can also track the appeal made by them by clicking on the **MY APPEALS** button.

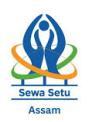

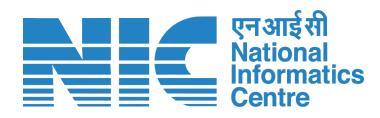

| Comprehensive Citizen Platform                                                                                                    |                                                                                                    |  |  |  |  |
|----------------------------------------------------------------------------------------------------|----------------------------------------------------------------------------------------------------|--|--|--|--|
| ÷.                                                                                                    | MY APPLICATIONS MAKE APPEAL MY APPEAL                                                                                      |  |  |  |  |
| Language/ভাষা •                                                                                                    | First Appeal                                                                                                    |  |  |  |  |
| This first appeal form enables you to launch an appeal for any service ( <u>click hare</u> to view the RTPS notified service's list) notified under the Assam Right to Public Services Act, 2019 in cas<br>service is denied or refused or there was delay in service delivery. You can make an appeal once the stipulated delivery timeline (as per ARTPS Act, 2019) for the service has been over. |                                                                                                    |  |  |  |  |
| Please choose how the application was submitted:                                                                                                    |                                                                                                    |  |  |  |  |
| Application is submitted through Sewasetu portal                                                                                                    |                                                                                                    |  |  |  |  |
|                                                                                                    |                                                                                                    |  |  |  |  |
| • Application is submitted through some other portal or in                                                                                                    | any other mode                                                                                                    |  |  |  |  |
| <ul> <li>Application is submitted through some other portal or in<br/>Sewasetu Application Reference Number *</li> </ul>                                                                                                    | any other mode                                                                                                    |  |  |  |  |
| O Application is submitted through some other portal or in<br>Sewasetu Application Reference Number *<br>Please Select                                                                                                    | any other mode                                                                                                    |  |  |  |  |
| <ul> <li>Application is submitted through some other portal or in</li> <li>Sewasetu Application Reference Number *</li> <li>Please Select</li> <li>Name of the Appellant *</li> </ul>                                                                                                    | any other mode                                                                                                    |  |  |  |  |
| Application is submitted through some other portal or in Sewasetu Application Reference Number*      Please Select Name of the Appellant      Name of the Appellant                                                                                                    | any other mode                                                                                                    |  |  |  |  |
| Application is submitted through some other portal or in Sewasetu Application Reference Number*      Please Select Name of the Appellant*      Name of the Appellant Contact Number*                                                                                                    | any other mode                                                                                                    |  |  |  |  |
| Application is submitted through some other portal or in Sewasetu Application Reference Number Please Select Name of the Appellant Name of the Appellant Contact Number 7002                                                                                                    | any other mode   Gender*  Male O Female O Others  Additional Contact Number  Enter additional contact number if applicable |  |  |  |  |

## 13. Applicant can track an appeal by clicking on the Track Progress button shown below-

| COVERNMENT OF ASSAM              |                                       |             |             |                              |               |                        |                |  |
|----------------------------------|---------------------------------------|-------------|-------------|------------------------------|---------------|------------------------|----------------|--|
| A Comprehensive Citizen Platform |                                       |             |             |                              |               |                        |                |  |
|                                  | ŵ                                     |             |             |                              | MY AF         | PLICATIONS MAKE APPEAL | MY APPEALS     |  |
|                                  | Appeal List Show 10 v entries Search: |             |             |                              |               |                        |                |  |
|                                  | #                                     | Appeal ID   | Appeal Date | Application Reference Number | Appeal Type   | Status 🖕               | Action         |  |
|                                  | 1                                     | APPLB08ECF  | 24-09-2024  | RTPS-REESA/2021/             | First Appeal  | Application Forwarded  | Track Progress |  |
|                                  | 2                                     | APPLD5BA2F  | 25-09-2024  | RTPS-REESA/2021/             | First Appeal  | DRAFT                  | Track Progress |  |
|                                  | 3                                     | APPL162F53  | 25-09-2024  | RTPS-REESA/2021/             | First Appeal  | DRAFT                  | Track Progress |  |
|                                  | 4                                     | APPL228989  | 25-09-2024  | RTPS-REESA/2021/.            | First Appeal  | Delivered              | Track Progress |  |
|                                  | 5                                     | APPL40D751  | 25-09-2024  | RTPS-REESA/2021/             | First Appeal  | DRAFT                  | Track Progress |  |
|                                  | 6                                     | APPLDE8572! | 25-09-2024  | RTPS-REESA/2021/             | Second Appeal | Rejected               | Track Progress |  |
|                                  | 7                                     | APPL14978B  | 25-09-2024  | RTPS-REESA/2021/             | Third Appeal  | Application Forwarded  | Track Progress |  |